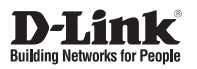

# DGS-3000-10TC

Управляемый коммутатор 2 уровня с 8 портами 10/100/1000Base-T и 2 комбо-портами 100/1000Base-T/SFP

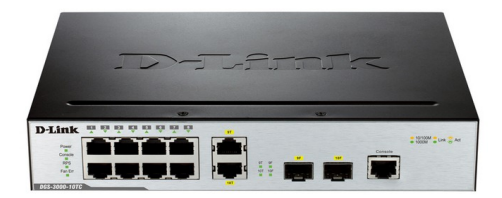

# Краткое руководство по установке

# ПРАВИЛА И УСЛОВИЯ БЕЗОПАСНОЙ ЭКСПЛУАТАЦИИ

Внимательно прочитайте данный раздел перед установкой и подключением устройства. Убедитесь, что устройство и кабели не имеют механических повреждений. Устройство должно быть использовано только по назначению, в соответствии с кратким руководством по установке.

Устройство предназначено для эксплуатации в сухом, чистом, не запыленном и хорошо проветриваемом помещении с нормальной влажностью, в стороне от мощных источников тепла. Не используйте его на улице и в местах с повышенной влажностью. Не размещайте на устройстве посторонние предметы.

Вентиляционные отверстия устройства должны быть открыты. Температура окружающей среды в непосредственной близости от устройства и внутри его корпуса должна быть в пределах от -5 до +50 °C.

Электропитание должно соответствовать параметрам электропитания, указанным в технических характеристиках устройства.

Не вскрывайте корпус устройства! Перед очисткой устройства от загрязнений и пыли отключите питание устройства. Удаляйте пыль с помощью влажной салфетки. Не используйте жидкие/аэрозольные очистители или магнитные/статические устройства для очистки. Избегайте попадания влаги в устройство.

Устройство должно также быть заземлено, если это предусмотрено конструкцией корпуса или вилки на кабеле питания.

Срок службы устройства - 5 лет.

Гарантийный период исчисляется с момента приобретения устройства у Официального дилера на территории России и стран СНГ и составляет один год.

Вне зависимости от даты продажи гарантийный срок не может превышать 2 года с даты производства изделия, которая определяется по 6 (год) и 7 (месяц) цифрам серийного номера, указанного на наклейке с техническими данными.

Год: 9 - 2009, А - 2010, В - 2011, С - 2012, D - 2013, Е - 2014, F - 2015, G - 2016, Н - 2017.

Месяц: 1 - январь, 2 - февраль, ..., 9 - сентябрь, А - октябрь, В - ноябрь, С - декабрь.

# Шаг 1 – Распаковка

Откройте коробку и аккуратно распакуйте ее содержимое. Проверьте по списку наличие всех компонентов и убедитесь, что они не повреждены. Если что-либо отсутствует или есть повреждения, обратитесь к Вашему поставщику. Помните, что приобретенная Вами модель может незначительно отличаться от изображенной в данном руководстве.

- Коммутатор DGS-3000-10TC
- Кронштейны для установки в 19-дюймовую стойку
- Кабель питания
- Консольный кабель с разъемом RJ-45
- Фиксатор для кабеля питания
- Краткое руководство по установке
- Набор из винтов и резиновых ножек

# Шаг 2 – Установка коммутатора

Для безопасной установки и эксплуатации коммутатора рекомендуется следующее:

- Осмотрите кабель питания переменного тока и убедитесь в безопасности его подключения к соответствующему разъему на задней панели коммутатора.
- Убедитесь в наличии пространства для рассеивания тепла и вентиляции вокруг коммутатора.
- Не размещайте тяжелые предметы на поверхности коммутатора.

# Установка на стол или поверхность

При установке коммутатора на стол или какую-либо поверхность необходимо прикрепить входящие в комплект поставки резиновые ножки к нижней панели коммутатора, расположив их по углам. Обеспечьте достаточное пространство для вентиляции между устройством и объектами вокруг него.

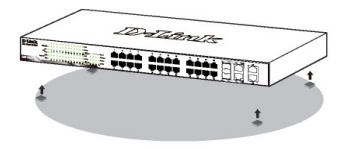

Рисунок 1. Крепление резиновых ножек

# Заземление коммутатора

Данный раздел содержит информацию о способе заземления коммутатора. Данную процедуру необходимо выполнить перед включением питания коммутатора.

## Необходимые инструменты и оборудование:

- Винт заземления М4 х 6 мм (входит в комплект для монтажа)
- Провод заземления (не входит в комплект для монтажа): характеристики провода заземления должны соответствовать региональным требованиям по установке. В зависимости от источника питания и системы, для установки требуется медный провод (от 12 до 6 AWG). Рекомендуется использовать имеющиеся в продаже провода 6 AWG. Длина провода зависит от расположения коммутатора по отношению к средствам заземления.
- Отвертка (не входит в комплект для монтажа).

Коммутатор можно заземлить, выполнив следующие шаги:

- 1. Убедитесь, что питание коммутатора выключено.
- Прикрутите клемму заземляющего провода винтом заземления к коммутатору.
- Прикрепите клемму на противоположной стороне провода заземления к разъему заземления на стойке, в которую установлен коммутатор.
- 4. Проверьте надежность существующих соединений.

| ė | O O O O O O O O O O O O O O O O O O O |
|---|---------------------------------------|
| P | O POWER CORD RETAINER                 |

Рисунок 2. Подключение провода заземления

# Установка фиксатора для кабеля питания

Для предотвращения случайного отключения кабеля питания рекомендуется установить фиксатор.

 Установите стяжку замком вниз в отверстие, расположенное под разъемом питания.

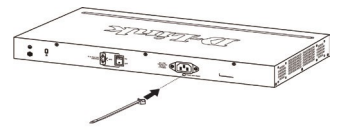

Рисунок 3-1. Установка кабельной стяжки на коммутатор

2. Подключите кабель питания к коммутатору.

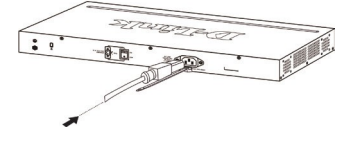

Рисунок 3-2. Подключение кабеля питания к коммутатору

 Наденьте зажим на стяжку и сместите его в сторону разъема питания.

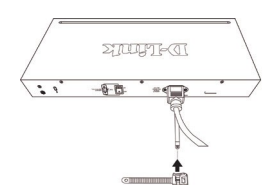

Рисунок 3-3. Установка зажима на стяжку

 Оберните ленту зажима вокруг кабеля питания и вставьте ее в фиксирующий замок.

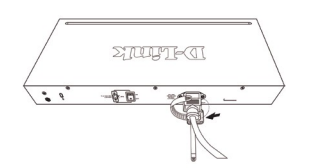

Рисунок 3-4. Фиксация кабеля питания

 Затяните ленту зажима для надежной фиксации кабеля питания.

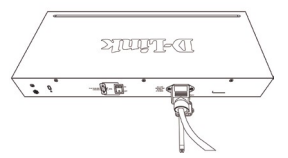

Рисунок 3-5. Фиксация кабеля питания

# Установка в стойку

Коммутатор может быть установлен в 19-дюймовую стойку EIA, которая, как правило, размещается в серверной комнате вместе с другим оборудованием. Прикрепите кронштейны к боковым панелям коммутатора и зафиксируйте их с помощью входящих в комплект поставки винтов.

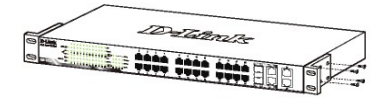

Рисунок 4. Крепление кронштейнов

Установите коммутатор в стойку и закрепите его с помощью винтов, входящих в комплект поставки стойки.

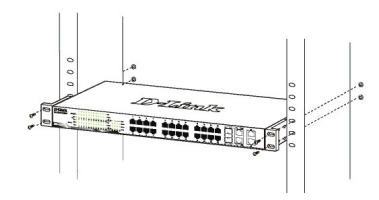

Рисунок 5. Установка коммутатора в стойку

# Шаг 3 – Подключение кабеля питания переменного тока

Подключите кабель питания переменного тока к соответствующему разъему на задней панели коммутатора и к электрической розетке (желательно с заземлением и защитой от статического электричества).

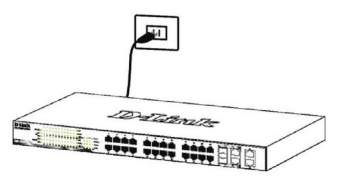

Рисунок 6. Подключение коммутатора к розетке

# Сбой питания

В случае сбоя питания коммутатор должен быть отключен. При восстановлении питания включите коммутатор снова.

# Функции управления

Управление коммутатором D-Link осуществляется через Web-интерфейс, консольный порт, Telnet или SNMP

Обратитесь к следующим инструкциям по настройке через Web-интерфейс, консольный порт, Telnet или или SNMP.

# 1. Web-интерфейс

После успешной установки можно выполнить настройку коммутатора, следить за его состоянием с помощью панели индикаторов и просматривать отображаемую графически статистику в Web-браузере.

Поддерживаются следующие браузеры:

Microsoft<sup>®</sup> Internet Explorer версии 7.0 и выше, Firefox, Chrome и Safari.

Для настройки устройства через Web-интерфейс потребуется следующее оборудование:

- Компьютер с интерфейсом RJ-45
- Стандартный кабель Ethernet

1. Подключите кабель Ethernet к любому порту на передней панели коммутатора и к порту Ethernet на компьютере.

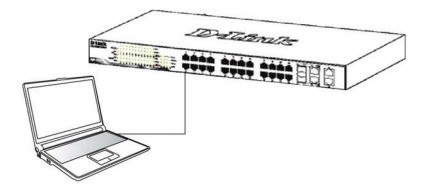

#### Рисунок 7. Подключение Ethernet-кабеля

2. Для выполнения входа в Web-интерфейс компьютеру должен быть назначен IP-адрес из того же диапазона, в котором находится IP-адрес коммутатора. IP-адрес коммутатора по умолчанию - 10.90.90.90, маска подсети - 255.0.0.0.

Для подключения к коммутатору в случае использования его настроек по умолчанию компьютеру должен быть назначен IP-адрес 10.x.v.z (где x/v - это число от 0 до 255. а z - число от 1 до 254) с маской подсети 255.0.0.0.

3. Откройте Web-браузер и введите в адресной строке http://10.90.90.90/.

Примечание: доступ к Web-интерфейсу также можно получить через DNA. выбрав соответствующий IP-адрес в списке устройств.

D-Link Network Assistant (DNA) — это программа для обнаружения коммутаторов в том же L2 сегменте сети, в котором находится компьютер. DNA можно скачать на сайте компании http://www.dlink.ru/ru/products/1/ в разделе "Загрузки" соответствующей модели коммутатора.

- 4. Выполните аутентификацию. В зависимости от модели коммутатора окно аутентификации будет иметь разный вид. Для управляемых коммутаторов серии Smart оставьте поле имени пользователя пустым, а в качестве пароля введите admin. Нажмите ОК, чтобы перейти к главному окну настройки. Для управляемых коммутаторов оставьте оба поля пустыми и нажмите ОК.
- 5. Опциональный шаг (только для управляемых коммутаторов серии Smart). Перед выполнением входа в Web-интерфейс настройте с помошью Smart Wizard некоторые опции, такие как пароль. SNMP и системные параметры. Если Вы не хотите ничего менять, нажмите "Выход". чтобы выйти из Smart Wizard и войти в Web-интерфейс. Для подробного ознакомления с функциями Smart Wizard обратитесь к соответствующему разделу в руководстве пользователя.

## 2. Консоль

Для подключения к консольному порту коммутатора используйте кабель с последовательным интерфейсом RS-232 и разъемом RJ-45, входящий в комплект поставки. Для подключения к консольному порту коммутатора требуется эмулятор терминала. Эту программу можно легко скачать из сети Интернет.

Выполните следующие шаги, чтобы подключиться к консольному порту коммутатора:

- 1. Подключите интерфейс RS-232 к последовательному порту компьютера, с которого осуществляется управление.
- 2. Подключите интерфейс RJ-45 к консольному порту коммутатора.
- 3. Откройте эмулятор терминала на компьютере, с которого осуществляется управление, и настройте параметры соединения следующим образом:
  - Скорость передачи данных: 9600 или 115200 бит/с (в зависимости от приобретенной модели).
  - Биты данных: 8.
  - Контроль по четности: Нет (None).
  - Стоповые биты: 1.
  - Управление потоком: Нет (None).
- 4. Подключитесь к коммутатору, после чего Вы сможете воспользоваться интерфейсом командной строки (CLI).

# 3. Telnet

Для подключения к коммутатору через Telnet требуется Telnet-клиент. Он может быть встроен в операционную систему, или его можно легко скачать из сети Интернет.

Например, в последних версиях Microsoft<sup>®</sup> Windows Telnet-клиент был удален из программного обеспечения, которое устанавливается операционной системой. Telnet-клиент может быть активирован с помощью меню Панель управления > Программы > Включение или отключение компонентов Windows.

Перед выполнением подключения к коммутатору убедитесь, что Вашему компьютеру назначен IP-адрес из того же диапазона, в котором находится IP-адрес коммутатора. Для получения более подробной информации следуйте инструкциям, приведенным в разделе Web-интерфейс.

- Запустите ПО Telnet и подключитесь к IP-адресу коммутатора. В ОС Microsoff<sup>®</sup> Windows это можно выполнить, набрав telnet и IP-адрес коммутатора в командной строке.
- 2. Введите admin в качестве имени пользователя и пароля по умолчанию.

# 4. SNMP

Управление коммутатором можно осуществлять с помощью дополнительного программного обеспечения D-Link D-View или любой другой программы, совместимой с SNMP. Функция SNMP на коммутаторе выключена по умолчанию. Ее необходимо включить, используя Web-интерфейс, консоль или Telnet.

D-View SNMP Network Management System – это современная платформа SNMP-управления, которая позволяет улучшить наиболее важные для работы сети характеристики. D-View предоставляет сетевым администраторам набор полезных инструментов для эффективного управления настройками, производительностью и безопасностью, а также обнаружения ощибок.

# Дополнительная информация

Дополнительная помощь доступна в офисах D-Link или в режиме онлайн. Для того чтобы узнать больше о продуктах D-Link или маркетинговой информации посетите Web-сайт D-Link http://www.dlink.ru/.

## Технические характеристики

#### Интерфейсы

8 портов 10/100/1000Base-T 2 комбо-порта 100/1000Base-T/SFP Консольный порт с разъемом RJ-45

#### Индикаторы

Power Consol e Link/Activity/Speed (на порт) RPS Fan Err

Стандарты IEEE 802.3 10Base-T IEEE 802.3u 100Base-TX IEEE 802.3ab 1000Base-T IEEE 802.3z 1000Base-X Управление потоком IEEE 802.3x

IEEE 802.3az Energy Efficient Ethernet

#### Производительность

Коммутационная матрица: 20 Гбит/с Метод коммутации: Store-and-forward Макс. скорость перенаправления 64-байтных пакетов: 14.88 Мррs Размер таблицы МАС-адресов: 16К записей Объем оперативной памяти: 128 МБ Буфер пакетов: 1,5 МБ Фляш-память: 32 МБ

**Вес** 1,11 кг

**Размеры (Д х Ш х В)** 228,5 х 195 х 44 мм Питание 100-240 В переменного тока, 50/60 Гц

Потребляемая мощность В режиме ожидания: 13,5 Вт Максимальная: 16,5 Вт

Система вентиляции 1 вентилятор

**Уровень шума** 33,8 дБ

МТВF (часы) 711 565.6

Тепловыделение 59,13 BTU/ч

Рабочая температура От 0 до 50 ℃

Температура хранения От -40 до 70 ℃

Влажность при эксплуатации От 10% до 90% без конденсата

Влажность при хранении От 5% до 90% без конденсата ЕМІ

CE, FCC, IC, C-Tick, VCCI, BSMI Безопасность

CB, UL/cUL, BSMI

Сертификаты IPv6 Ready Logo Phase 2

# ТЕХНИЧЕСКАЯ ПОДДЕРЖКА

Обновления программного обеспечения и документация доступны на Интернет-сайте D-Link. D-Link предоставляет бесплатную поддержку для клиентов в течение гарантийного срока. Клиенты могут обратиться в группу технической поддержки D-Link по телефону или через Интернет.

Техническая поддержка компании D-Link работает в круглосуточном режиме ежедневно, кроме официальных праздничных дней. Звонок бесплатный по всей России.

Техническая поддержка D-Link:

8-800-700-5465

### Техническая поддержка через Интернет:

http://www.dlink.ru e-mail: support@dlink.ru

## Изготовитель:

Д-Линк Корпорейшн, 114, Тайвань, Тайпей, Нэйху Дистрикт, Шинху 3-Роуд, N 289

### Уполномоченный представитель, импортер:

ООО "Д-Линк Трейд" 390043, г. Рязань, пр. Шабулина, д.16 Тел.: +7 (4912) 575-305

# ОФИСЫ

Россия Москва, Графский переулок, 14 Тел. : +7 (495) 744-00-99 E-mail: mail@dlink.ru

Україна Київ, вул. Межигірська, 87-А Тел.: +38 (044) 545-64-40 E-mail: ua@dlink.ua

Moldova Chisinau; str.C.Negruzzi-8 Tel: +373 (22) 80-81-07 E-mail:info@dlink.md

Беларусь Мінск, пр-т Незалежнасці, 169 Тэл.: +375 (17) 218-13-65 E-mail: support@dlink.by

Қазақстан Алматы, Құрманғазы к-сі,143 үй Тел.: +7 (727) 378-55-90 E-mail: almaty@dlink.ru

# EHE

Հայաստան Երևան, Դավթաշեն 3-րդ թաղամաս, 23/5 Հեռ. +374 (10) 39-86-67 Էլ. փոստ` info@dlink.am

Latvija Rīga, Lielirbes iela 27 Tel.: +371 (6) 761-87-03 E-mail: info@dlink.lv

Lietuva Vilnius, Žirmūnų 139-303 Tel.: +370 (5) 236-36-29 E-mail: info@dlink.lt

Eesti E-mail: info@dlink.ee

Türkiye Uphill Towers Residence A/99 Ataşehir /ISTANBUL Tel: +90 (216) 492-99-99 Email: info.tr@dlink.com.tr

#### לארשי

20 םימישגמה 'חר וולטמ תירק הווקת חתפ 972 (3) 921-28-86 support@dlink.co.il

**D-Link**